# HP Laser MFP 130 series

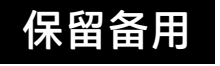

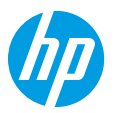

## 参考手册

阅读本手册,了解打印机控制面板,学习如何理解控制面板指示灯模式、解决无线连接问题,以及找到 更多信息。

### 打印机控制面板

注意:按钮和按钮功能因设备型号而异。

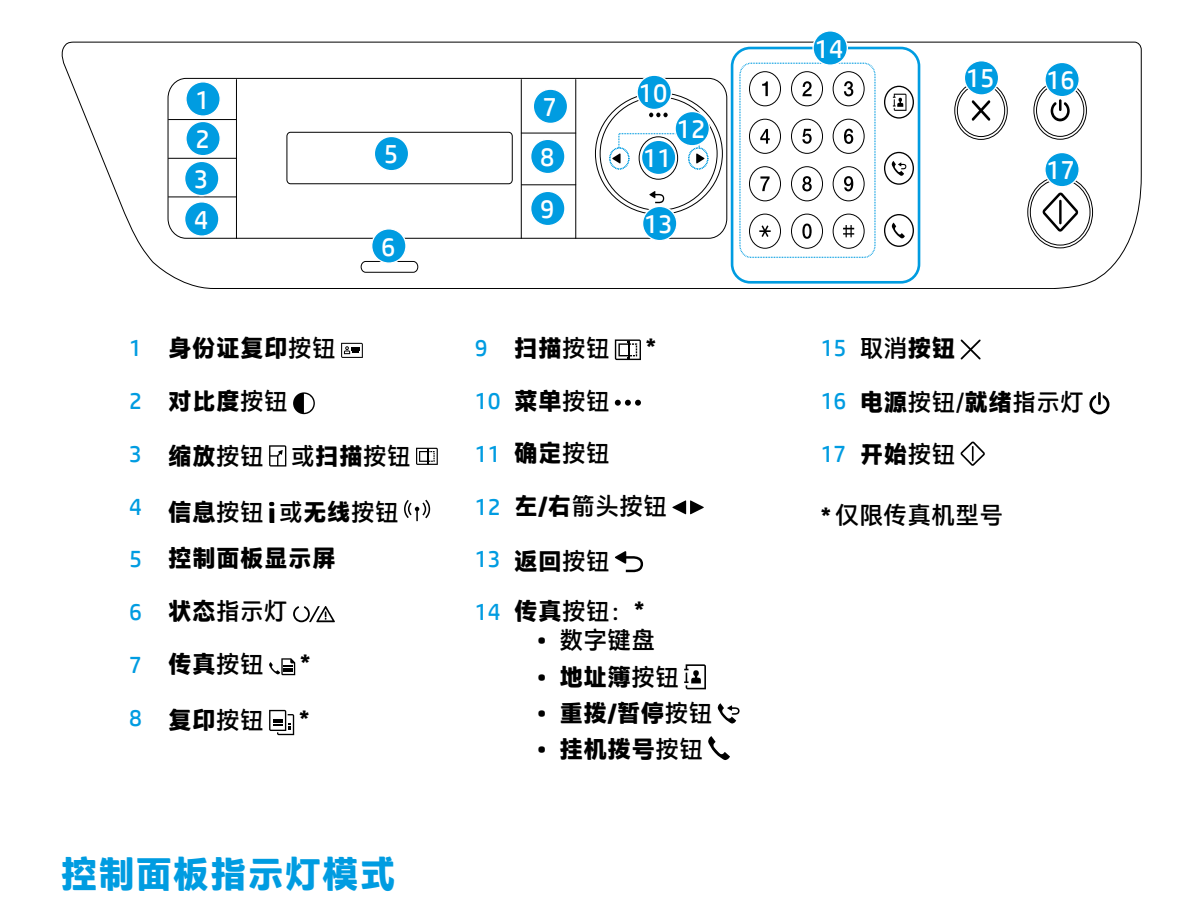

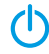

(呈绿色闪烁)

正在初始化或正在处理

 $()/\Lambda \in$ 

 (呈橙色闪烁)
 卡纸或缺纸

就绪

### 设置无线连接(仅限无线型号)

按照安装手册中的指示,下载并安装 HP 打印机软件,并按照软件中的说明将打印机连接到无线网络。 当打印机成功连接到无线网络时,打印机控制面板上的**无线**指示灯 (†) 将停止闪烁并呈蓝色常亮。如果指示 灯未呈蓝色常亮,请尝试以下解决方案。

#### 解决无线问题

| 问题                                                   | 原因/解决办法                                                                                            |
|------------------------------------------------------|----------------------------------------------------------------------------------------------------|
| <b>无线</b> 指示灯 (≀†)》<br>熄灭。                           | 无线连接模式已关闭。请尝试以下操作:                                                                                 |
|                                                      | 1. 按下打印机控制面板上的无线按钮 (ț)。                                                                            |
|                                                      | 2. 当打印机显示屏显示 Wi-Fi 打开/关闭消息时,请选择打开。                                                                 |
|                                                      | <ol> <li>如果无线指示灯())呈蓝色常亮,则表示无线连接模式已开启,并且已建立无线连接。<br/>您现在可以进行无线打印。</li> </ol>                       |
|                                                      | 4. 如果无线指示灯 ())呈蓝色闪烁,则表示打印机处于无线设置模式。继续安装软件,<br>并按照软件中的说明建立无线连接。还可参阅下面"无线指示灯 ())呈蓝色闪烁"中的说明。          |
| <b>无线</b> 指示灯 <sup>(*</sup> † <sup>)</sup><br>呈蓝色闪烁。 | 无线连接模式已开启,但尚未建立无线网络连接。请按顺序执行以下操作,直到问题<br>解决:                                                       |
|                                                      | 1. 检查打印机是否在无线网络范围内(30 米或 100 英尺)。                                                                  |
|                                                      | 2. 如果在设置期间使用 USB 连接线暂时连接打印机和计算机,请仅在软件提示时连接<br>USB 连接线。如果连接线在收到提示前已连接,请拔下连接线,然后按照下一步指示<br>恢复无线网络设置。 |
|                                                      | 3. 恢复无线网络设置:                                                                                       |
|                                                      | a. 从打印机上拔下 USB 连接线。                                                                                |
|                                                      | b. 按下打印机上的菜单按钮 • • •,然后选择"网络" > "Wi-Fi 默认设置" > "恢复"。                                               |
|                                                      | <b>c. 无线</b> 指示灯 (ț) 开始呈蓝色闪烁后,继续安装软件。                                                              |
|                                                      | 4. 重新启动打印机和路由器。                                                                                    |
|                                                      | 5. 将打印机手动连接到无线网络。使用 Wi-Fi Protected Setup (WPS)(如果路由器支持)。<br>参见下节中的 WPS 说明。                        |
|                                                      | 6. 卸载并重新安装 HP 打印机软件。                                                                               |
| <b>无线</b> 指示灯 (†)<br>已开启,但无<br>法进行无线<br>打印。          | 可能未安装该打印机的驱动程序。尝试安装或重新安装打印机驱动程序,然后再次尝试<br>打印。                                                      |
|                                                      | 如果仍然无法进行无线打印,则打印机和计算机或设备可能连接到不同的网络。请尝试<br>以下操作:                                                    |
|                                                      | 1. 检查计算机连接的网络。                                                                                     |
|                                                      | <ol> <li>2. 检查配置报告/网络摘要上的打印机网络名称 (SSID) 信息。若要打印报告,请按下菜单<br/>按钮 •••, 然后选择"网络"&gt;"网络配置"。</li> </ol> |
|                                                      | 3. 解决所有连接问题,然后继续安装软件。                                                                              |

#### 使用 Wi-Fi Protected Setup (WPS) 设置无线连接

- 1. 在路由器上按 WPS 按钮 Ø。
- 2. 在两分钟内,按住打印机上的菜单按钮 •••,然后选择"网络">"Wi-Fi">"WPS">"PBC"。
- 等待打印机自动建立网络连接。最多需要两分钟。建立网络连接后,无线指示灯(j)停止闪烁并呈蓝 色常亮。
- 4. 继续安装软件。

#### 设置 Wi-Fi Direct 连接

使用 Wi-Fi Direct 无线连接打印机,无需连接到现有的无线网络。若要使用 Wi-Fi Direct:

- 确保打印机已启用 Wi-Fi Direct。
- 要检查 Wi-Fi Direct 名称和密码(网络密钥),请按住打印机控制面板上的菜单按钮 •••,然后选择
   "网络" > "网络配置…"。
- 欲知详情,请访问 www.hp.com/go/wifidirectprinting。

## 打印机操作环境指南

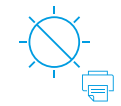

使打印机远离

阳光可以直射

的地方

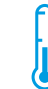

建议 温度范围: 17.5°C至 25°C (63.5°F至 77°F)

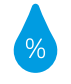

建议湿度范围: 30% 至 70%

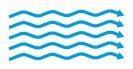

将打印机放置于

通风良好的区域

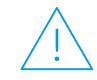

请勿超过 电压限制

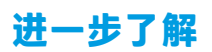

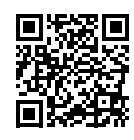

产品支持 www.hp.com/support/laser130MFP

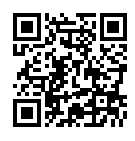

HP 无线打印 www.hp.com/go/wirelessprinting

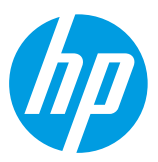

 Printed in English
 Printed in Simplified Chinese

 © Copyright 2019 HP Development Company, L.P.

 本文所含信息如有更改, 恕不另行通知。

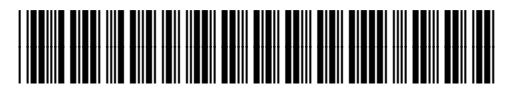

JC68-04044C00

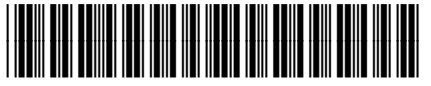

4ZB82-90902